1. My Payment Methods is a where you can enter and store your Credit Card to be used for quick payment when paying for an event or membership renewal. Click on Add Credit Card to continue.

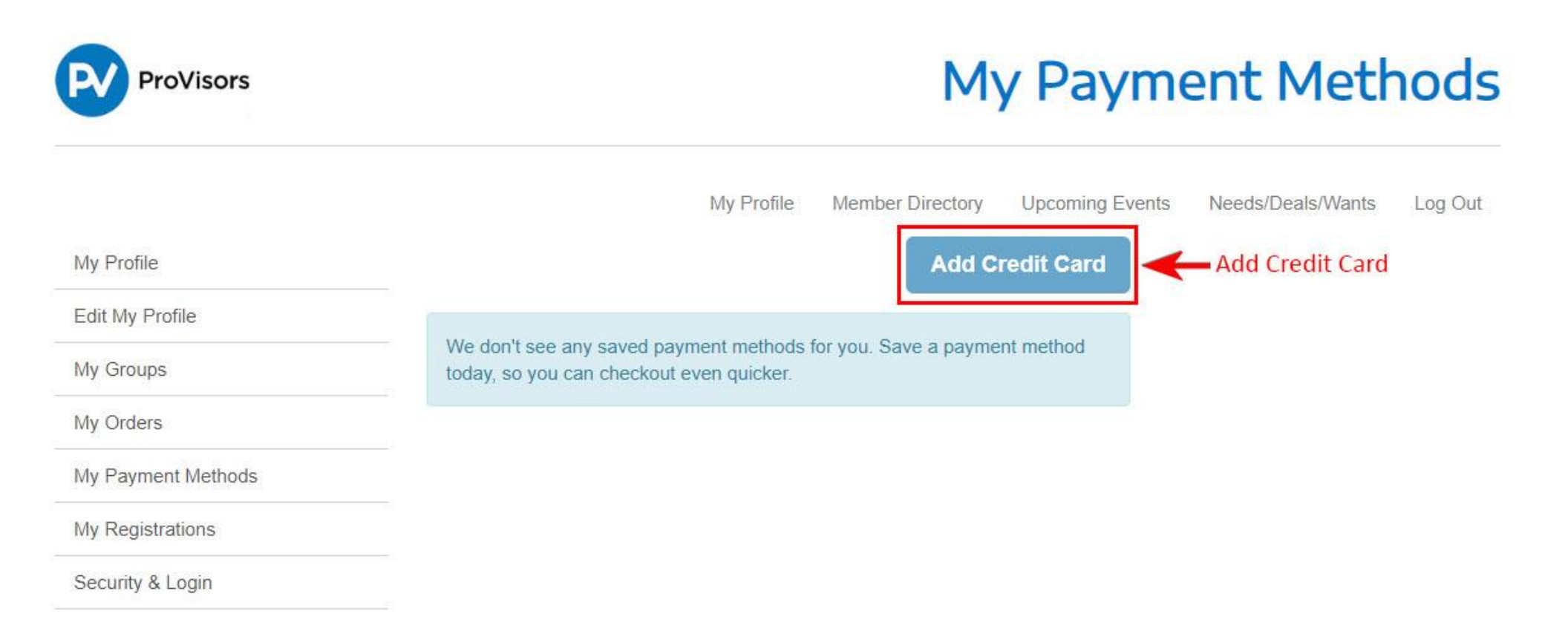

 Fill in the Manage Credit Card section details. Click the Save button to save Credit Card information for future payments.

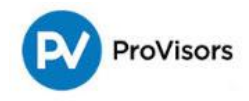

## Manage Credit Card

Save

Save

|                    |                          | My Profile Member | r Directory Upcoming Events | Needs/Deals/Wants | Log Out |
|--------------------|--------------------------|-------------------|-----------------------------|-------------------|---------|
| My Profile         | Payment Method Inform    | nation            |                             |                   |         |
| Edit My Profile    | All fields are required. |                   |                             |                   |         |
| My Groups          |                          | ☑ Default         |                             |                   |         |
| My Orders          | Billing Street           | 1212 Boogie Ave   |                             |                   |         |
| My Payment Methods | Billing City             | Burlingame        |                             |                   |         |
| My Registrations   | Billing State            | CA                |                             |                   |         |
| Security & Login   | Billing Postal Code      | 91105             |                             |                   |         |
|                    | Billing Country          | United States     |                             |                   |         |
|                    |                          |                   |                             | rillin alla       | e       |
|                    | Credit or Debit Card     |                   |                             |                   | neids   |
|                    | Name on Card *           |                   |                             |                   |         |
|                    | Card Number *            |                   |                             |                   |         |
|                    |                          | DISCOVER DESCOVER |                             |                   |         |
|                    | Security Code *          |                   | 0                           |                   |         |
|                    | Expiration Date *        | 03 • 2019         |                             |                   |         |

3. Saved Credit Card information will now appear in the My Payment Methods section. To remove or change Credit Card information, click on the box with 3 dots and select either edit or remove.

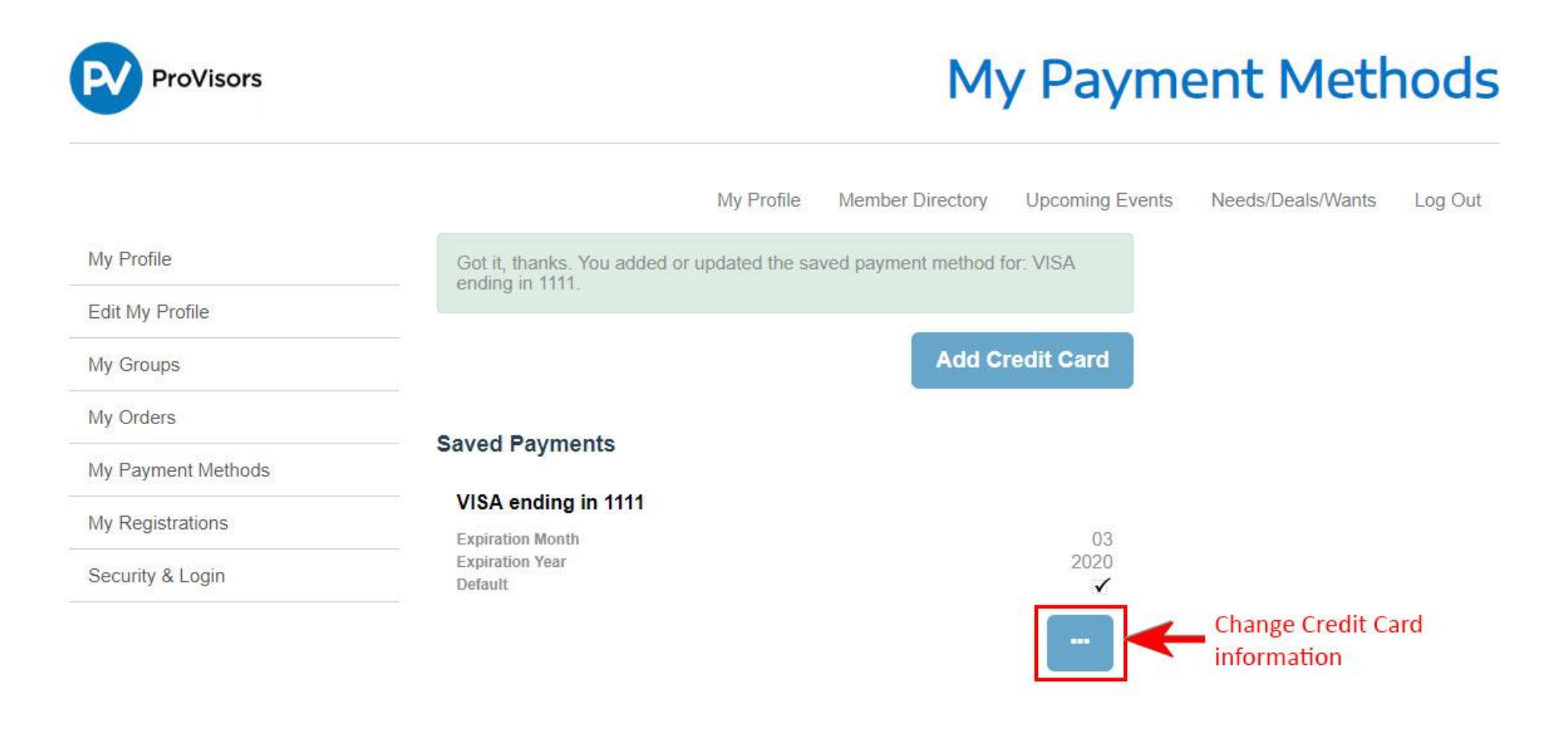